# Important Statistic Tools in ARM

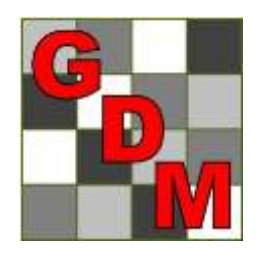

Steven R. Gylling, Ph.D. Gylling Data Management, Inc.

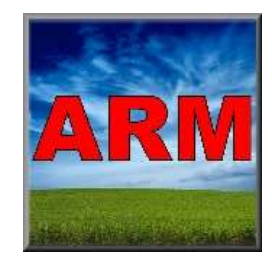

### **Overview: Research Questions**

When we pose a research question, we want to know whether the outcome is from:

- the treatments (independent variables), or
- chance (meaning tested treatments are probably not effective)

based on experiment samples we collect.

## **Statistics**

- Inferential statistics are used to make generalizations from a sample to a population
- The reason for calculating an inferential statistic is to get a p value (p = probability)
- For crop research, Analysis of Variance is commonly used for initial statistical analysis to obtain a *p* value

# AOV Table for RCB Design

- Randomized Complete Block is a common design
- Consider key components of AOV table when planning and conducting trials:

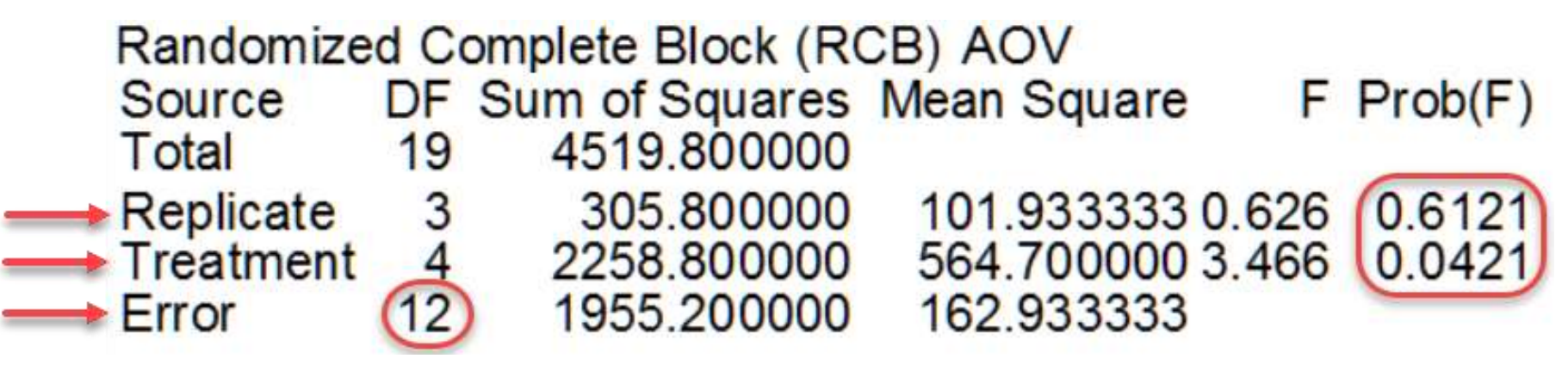

# ARM Tools Can Assist With Important Trial Activities

### Planning

- Trial Layout
- Data Review

Statistical Analysis

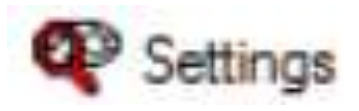

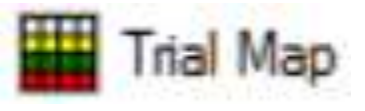

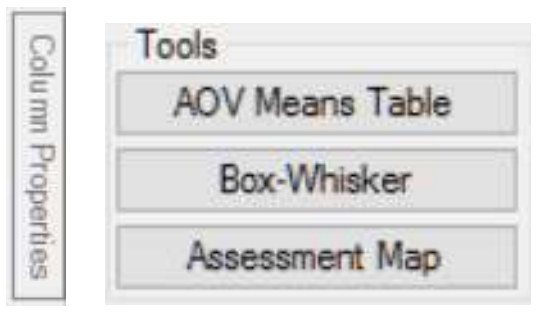

#### Summary

- Assessment Data Summary
- AOV Means Table
- Factorial AOV Table
- Correlations
- Dose-Response Analysis

# Planning - Key Considerations

- At least **12 error DF** (degrees of freedom) for RCB: Error DF=(Trts-1) x (Reps-1)
  - 2 T x 13 R
    5 T x 4 R
  - 3 T x 7 R 7 T x 3 R
  - 4 T x 5 R 13 T x 2 R

Include enough replicates to statistically distinguish expected treatment differences
 Minimum alpha for statistical significance?

### Define in ARM Protocol and Trial Settings

#### Protocol Settings

| General Design Treatme       | ent Application Layout |          |                           |            |                 |          |            |                 |                  |          |            |
|------------------------------|------------------------|----------|---------------------------|------------|-----------------|----------|------------|-----------------|------------------|----------|------------|
| Randomized Complete Blo      | ock (RCB)              |          | •                         | Pov        | wer and Ef      | ficiency |            |                 |                  |          |            |
| Factors: 1                   | Trea                   | atments  | Merge Factor<br>fields to | CV<br>Lock | 10.0 🚖<br>cat 🔲 | Reps 4 🚔 | Power 80 🚔 | αSL <u>5%</u> ▼ | % Mean Diff 10.0 | V        |            |
| A:                           | <b>5</b>               | -        | Do not merge 🔻            |            | CV              | Reps 🔺   | Power      | αSL             | % Mean Diff      | Error DF | 'Plot' EUs |
| B:                           |                        | *<br>*   | Do not merge 💌            |            | 3.83            | 3        |            |                 |                  | 8        | 15         |
| C:                           |                        | A.       | Do not merrie             |            | 4.63            | 4        |            |                 |                  | 12       | 20         |
| The Treatment edites Tre     | a aalumn (Gald) usaa   | <u> </u> | Do not merge              |            | 5.3             | 5        |            |                 |                  | 16       | 25         |
| the factor description enter | ered above as the      |          | Clear                     |            | 5.9             | 6        |            |                 |                  | 20       | 30         |
| default entry.               |                        |          |                           |            | 6               | 7        | 00         | E%/             | 10               | 24       | 35         |
|                              |                        |          |                           |            | 6.9             | 8        | 00         | 0%              | 10               | 28       | 40         |
|                              |                        |          |                           |            | 8               | 11       |            |                 |                  | 40       | 55         |
|                              |                        |          |                           |            | 10              | 17       |            |                 |                  | 64       | 85         |
|                              |                        |          |                           |            | 12              | 24       |            |                 |                  | 92       | 120        |
|                              |                        |          |                           |            | 14              | 32       |            |                 |                  | 124      | 160        |
|                              |                        |          |                           |            |                 |          |            |                 |                  |          |            |

- Help plan experiments that successfully detect expected treatment differences
- Available in both protocols and trials so:
  - Protocol writers can more effectively plan experiments
  - Trialists can verify whether CV expectations are realistic based on local experience for specified crop(s)

Calculates "power" based on:

- Estimated <u>CV</u> of key assessment (e.g. yield)
- Number of <u>replicates</u>
- <u>Power</u> = Level of certainty to detect "real" treatment effects (80% or 90%)
- <u>Alpha</u> Significance Level (e.g. 5%, 10%)
- Mean Diff = estimated treatment effect, expressed as percentage of overall (grand) mean across treatments of key assessment

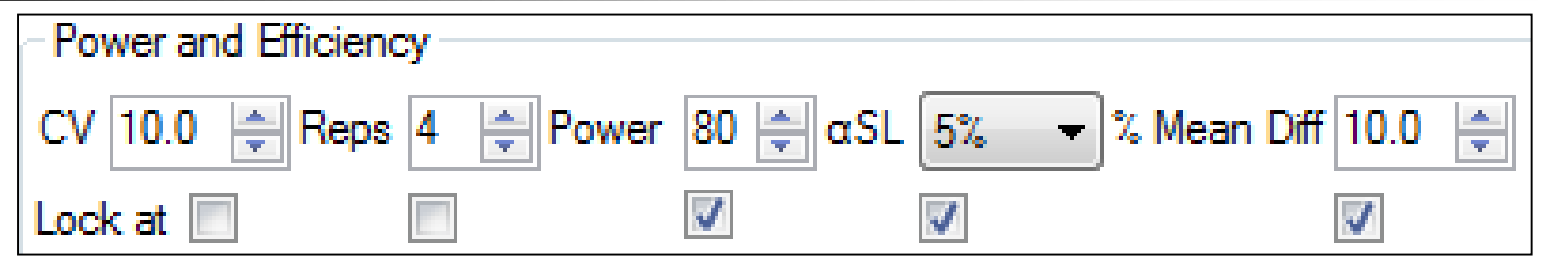

- "Lock at" to keep 3 columns constant
- Calculates table of possible values for "unlocked" columns (e.g. Rep or CV)
- Values entered by protocol writer are carried into trials created from protocol, conveying protocol expectations

# Compare effect of significance level on minimum replicates for CV=6% vs. 10%

|   | at   |      |         | 8             | <b>V</b> | V          |           |                |
|---|------|------|---------|---------------|----------|------------|-----------|----------------|
|   | CV   | Reps | Power a | nd Efficience | у        | -          |           |                |
|   | 4.37 | 3    | CV      | 10.0 🚔        | Reps 4 🚔 | Power 80 🚔 | αSL 10% - | Mean Diff 10.0 |
|   | 5.05 | 4    | Lock at | 100           |          | V          |           |                |
|   | 5.64 | 5    |         | CV            | Deres    | Reverse    |           | St Mana Diff   |
|   | 6.2  | 6    |         | CV LOD        | Reps     | Power      | dSL       | Z₀ Mean Diff   |
|   | 7.14 | 8    |         | 4.93          | 3        |            |           |                |
|   | 6    | 6    |         | 5.7           | 4        |            |           |                |
|   | 8    | 11   |         | 6.36          | 5        |            |           |                |
|   | 10   | 16   |         | 7             | 6        |            |           |                |
|   | 12   | 23   |         | 8.04          | 8        | 80         | 10%       | 10             |
|   | 14   | 31   |         | 6             | 5        |            |           | 1000           |
| 1 |      |      | - L     | 8             | 8        |            |           |                |
|   |      |      |         | 10            | 13       |            |           |                |
|   |      |      |         | 12            | 18       |            |           |                |
|   |      |      |         | 14            | 25       |            |           |                |

# Consider impact of Replicates on precision to detect treatment differences

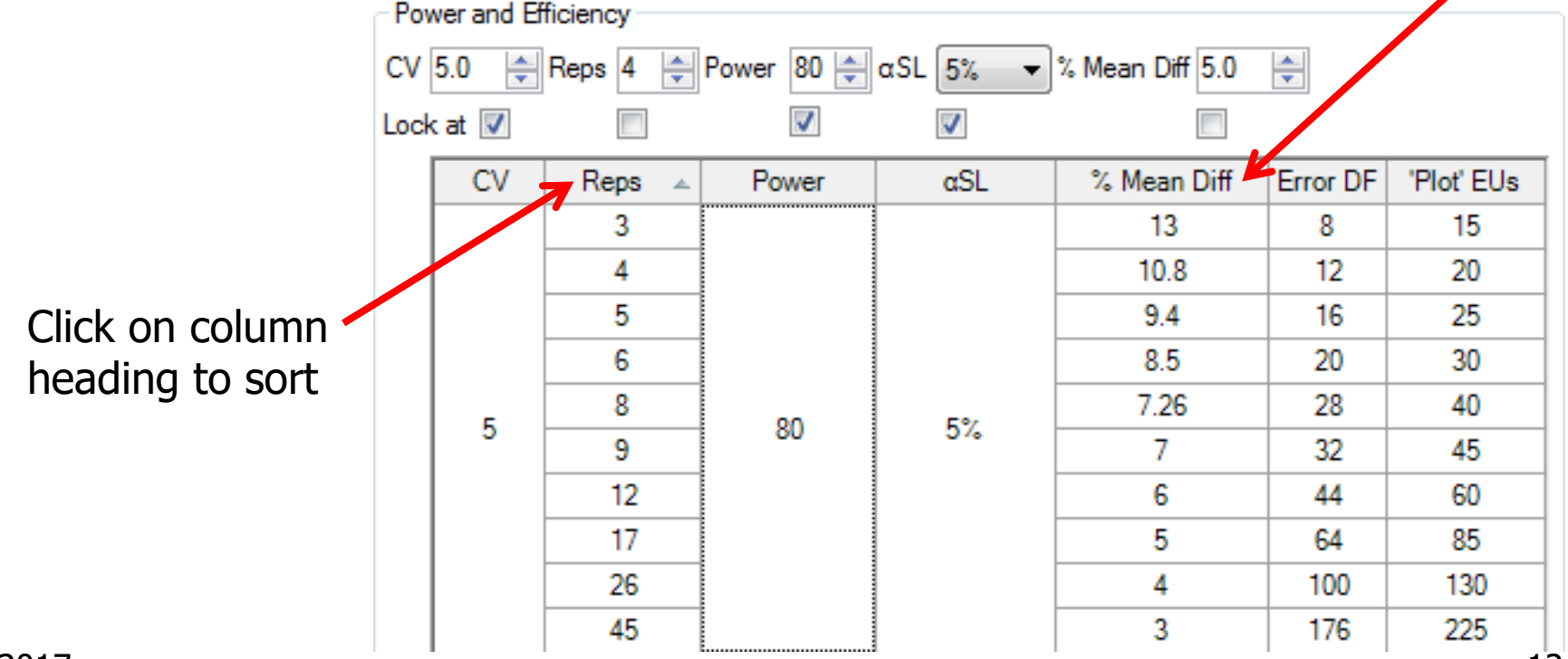

# ARM Tools Can Assist With Important Trial Activities

Planning

### Trial Layout

Data Review

Statistical Analysis

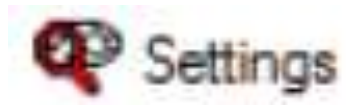

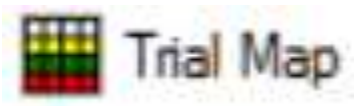

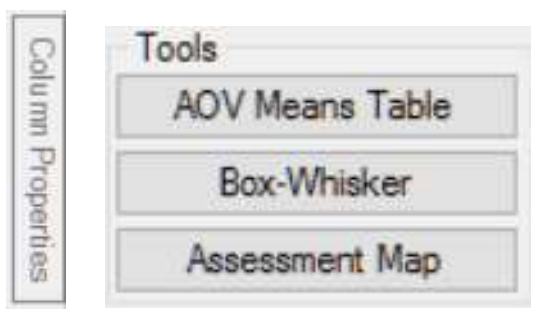

#### Summary

- Assessment Data Summary
- AOV Means Table
- Factorial AOV Table
- Correlations
- Dose-Response Analysis

Trial Layout

Experimental site

- Is it uniform?
- Is there a known gradient?
- Use an effective Block (replicate)
  - 1. Placement: within rep more uniform than trial
  - 2. Shape: reduce distance between plots
- Want to decrease Error Sum of Squares by increasing Replicate Sum of Squares

Trial Layout Should Include Randomization Quality Review

Goal is to improve experiment precision:

- 1. Arrange replicates as squares, not strips
- 2. Equalize treatment distribution
  - a. Balance average distance from all other treatments
  - **b.** Balance "Edge effect" across treatments
- 3. Randomize all replicates

| Trial Map            |           |          |           |               |           |           |           |         |           |           |           |           |           |           |           |         |           |              |           |                  |       |      |                                                                 |                                            | 23      |
|----------------------|-----------|----------|-----------|---------------|-----------|-----------|-----------|---------|-----------|-----------|-----------|-----------|-----------|-----------|-----------|---------|-----------|--------------|-----------|------------------|-------|------|-----------------------------------------------------------------|--------------------------------------------|---------|
| 0.0.0                |           | 75%      | • 🕣       |               |           |           |           |         |           |           |           |           |           |           |           |         |           |              |           |                  |       | Prop | erties                                                          |                                            | ą,      |
| 401 402 41<br>4 10 3 | 03 404    | 405<br>6 | 406<br>13 | 407 4<br>12 1 | 108<br>19 | 409<br>18 | 410<br>14 | 411.    | 412       | 413<br>16 | 414<br>20 | 415<br>22 | 416<br>17 | 417<br>23 | 418<br>15 | 41<br>8 | 9 42<br>7 | 20 421<br>11 | 422<br>21 | 423 424<br>2 5   |       |      | or by<br>Replicat<br>Treatme<br>Current<br>Auto-sele<br>Treatme | e<br>nt<br>Treatment<br>ect for move<br>nt |         |
| 301 302 3            | 03 30     | 4 305    | 306       | 307           | 308       | 309<br>23 | 310<br>19 | 311     | 312<br>14 | 313<br>12 | 314<br>10 | 315       | 316       | 317<br>18 | 318<br>20 | 31      | 9 32      | 20 32        | 1 322     | 323 324<br>16 24 |       | 0    | 'Plot' Eq                                                       | perimental Unit                            | Ł       |
|                      | Ĭ         |          | · · · ·   |               |           |           |           |         | 6.00      | 16        |           | 1         |           |           | 20        | 1       | Treat     | ment         |           | IV pc T          |       |      | 8                                                               | 2                                          |         |
|                      |           |          |           |               |           |           |           |         |           |           |           |           |           |           |           | Î       | Trt       | Code         | At Edge   | Ave Dist         | StDev | Min  | Max                                                             | N2                                         |         |
|                      |           |          |           |               |           |           |           |         |           |           |           |           |           |           |           |         | 1         | CHK          | 3         | 79               | 18.6  | 40.4 | 121                                                             | ~                                          |         |
| 201 202 2            | 13 204    | 205      | 206       | 207           | 208       | 209       | 210       | 211     | 212       | 213       | 214       | 215       | 216       | 217       | 218       | 2       | 2         | Protected in | 3         | 96               | 26.2  | 40,4 | 128                                                             |                                            |         |
| 2 12 1               | 8 15      | 11       | 24        | 5 1           | 14        | 19        | 8         | 6       | 9         | 3         | 16        | 10        | 1         | 20        | 13        | 2       | 3         |              | 2         | 76.5             | 26.6  | 19.1 | 128                                                             |                                            |         |
|                      |           |          | 111       |               |           | Carlo II  |           | 1       |           |           | 1000      |           | 111       |           |           |         | 4         |              | 3         | 86               | 24.6  | 46.8 | 138                                                             |                                            |         |
|                      |           |          |           |               |           |           |           |         |           |           |           |           | ()        |           |           |         | 5         |              | 2         | 82               | 20.0  | 46.8 | 117                                                             |                                            |         |
|                      |           |          |           |               |           |           |           |         |           |           |           |           |           |           |           |         | 6         |              | 2         | 69               | 21.0  | 38.3 | 106                                                             |                                            |         |
| 101 102 10           | 13 104    | 105      | 106       | 107           | 08        | 109       | 110       | 111     | 112       | 113       | 114       | 115       | 116       | 117       | 118       | 1       | 7         |              | 2         | 67               | 13.9  | 49   | 102                                                             |                                            |         |
| 1 2 3                | 4         | 5        | 6         | 7 8           | 3         | 9         | 10        | 11      | 12        | 13        | 14        | 15        | 16        | 17        | 18        | 1       | 8         |              | 2         | 68               | 18.2  | 27.6 | 102                                                             |                                            |         |
|                      |           |          |           |               |           |           |           |         |           |           |           |           |           |           |           |         | 9         |              | 2         | 66               | 25.6  | 19,1 | 117                                                             |                                            |         |
|                      |           |          |           |               |           |           |           |         |           |           |           |           |           |           |           |         | 10        |              | 2         | 64.7             | 23.2  | 25.5 | 117                                                             |                                            |         |
|                      |           |          |           |               |           |           |           |         |           |           |           |           |           |           |           |         | 11        |              | 2         | 69               | 19.2  | 27.6 | 104                                                             |                                            |         |
|                      | 00        | 1.       |           |               |           |           |           | -       | è e       | 56S       |           | -         |           |           | a a       | 4       | 12        |              | 2         | 66               | 21.8  | 25.5 | 106                                                             |                                            |         |
|                      |           |          |           |               |           |           |           |         |           |           |           |           |           |           |           |         | 13        |              | 2         | 61               | 22.3  | 25.5 | 125                                                             |                                            |         |
| Ontions Mover        | nent Amn  | we Tre   | atment [  | Descrint      | tion      | Comm      | ent       | Juality | 5         |           |           |           |           |           |           |         | 14        |              | а         | > 56             | 17.6  | 21.3 | 89                                                              |                                            |         |
| options move         |           | 10 110   |           | Personipe     | don 1     | Commis    | Col In    |         |           |           |           |           |           |           |           |         | 15        |              | ~         | 67               | 22.8  | 32   | 125                                                             |                                            |         |
| Suggested bloc       | k size (* | optimum  | ):        | Apply         | (         | Dee       |           |         |           | 3         | F         | Randon    | ize Al    | Replica   | ites      |         | 16        |              | 2         | 64.7             | 22.3  | 27.6 | 123                                                             | Californi                                  |         |
| Block Size           | 6         | 8.       | 12        | - 24          |           | Nep       | locate :  | snape   | 1         | /         | Rec       | olicate   | 1 is def  | ined as   | 6         |         | 17        |              | 2         | 71.5             | 24.0  | 27.6 | 113                                                             | Settings                                   | inic .  |
| Rep Width            | 50.5      | 67.5     | 101.5     | 203.          | 5         |           |           |         |           |           | non       | rando     | mized.    | It is be  | t         |         | 18        |              | 2         | 67               | 25.0  | 27.6 | 110                                                             | Re-Rando                                   | mize    |
| Rep Length           | 103       | 77       | 51        | 25            |           |           |           |         |           |           | stat      | domize    | al repl   | icates    |           |         | 19        |              | 2         | 60.6             | 19.2  | 21.3 | 102                                                             | Re-Number                                  | "Plots" |
| Surface/Area         | 0.059     | 0.056*   | 0.059     | 0.09          | 0         |           |           |         |           |           |           |           |           |           |           |         | 20        |              | 2         | 63               | 24.2  | 27.6 | 125                                                             | - A                                        |         |
| Trial Width          | 50.5      | 67.5     | 101.5     | 203           | 5         |           |           |         |           |           |           |           |           |           |           |         | 21        |              | 2         | 79               | 27.4  | 25.5 | 128                                                             | Accept Cu                                  | Intent  |
| Trial Length         | 415       | 311      | 207       | 103           | 3         |           |           |         |           |           |           |           |           |           |           |         | 22        |              | 2         | 69               | 27.0  | 14,9 | 121                                                             | Cance                                      | k       |
| Unused 'Plot'        | 0         | 0        | 1         | 0             |           |           |           |         |           |           |           |           |           |           |           |         | 23        |              | 2         | 70               | 26.0  | 14,9 | 110                                                             | Help                                       |         |
| 1                    | 1 a       |          | -         |               | 70        |           |           |         |           |           |           |           |           |           |           |         | 24        | REF          | 3 <       | b                | 27.7  | 38.3 | 138                                                             |                                            | _       |

# Arrange Replicates as Squares not Strips

### "Optimum" is smallest surface-to-area ratio

| C | Options | Movem    | ent Arro   | ws Trea  | atment D | escription | Comment  | Quality |  |
|---|---------|----------|------------|----------|----------|------------|----------|---------|--|
|   | Suggest | ed block | k size (*= | optimum) | :        | Apply      | Popliant |         |  |
|   | Block   | Size     | 6          | 8*       | 12       | 24         |          | e snape |  |
|   | Rep \   | √idth    | 50.5       | 67.5     | 101.5    | 203.5      |          |         |  |
|   | Rep L   | ength    | 103        | 77       | 51       | 25         |          |         |  |
|   | Surfac  | e/Area   | 0.059      | 0.056*   | 0.059    | 0.090      |          |         |  |
|   | Trial   | Width    | 50.5       | 67.5     | 101.5    | 203.5      |          |         |  |
|   | Trial L | .ength   | 415        | 311      | 207      | 103        |          |         |  |

| C | Options | Movem     | ent Arro   | ws Trea | atment D | escription | Comment | Quality  |  |
|---|---------|-----------|------------|---------|----------|------------|---------|----------|--|
|   | Suggest | ted block | k size (*= | optimum | ):       | Apply      | Baslies | to above |  |
|   | Block   | Size      | 6          | 8*      | 12       | 24         |         | te snape |  |
|   | Rep     | Width     | 50.5       | 67.5    | 101.5    | 203.5      |         |          |  |
|   | Rep L   | .ength    | 103        | 77      | 51       | 25         |         |          |  |
|   | Surfac  | e/Area    | 0.059      | 0.056*  | 0.059    | 0.090      |         |          |  |
|   | Trial   | Width     | 50.5       | 67.5    | 101.5    | 203.5      |         |          |  |
|   | Trial I | Length    | 415        | 311     | 207      | 103        |         |          |  |

| C | ptions N  | Novem   | ent Arro  | ws Trea   | tment D | escription | Comment  | Quality   |  |
|---|-----------|---------|-----------|-----------|---------|------------|----------|-----------|--|
|   | Suggested | d blocł | k size (* | =optimum) |         | Apply      | Dealizat |           |  |
|   | Block S   | öize    | 6         | 8*        | 12      | 24         | Replicat | e snape - |  |
|   | Rep Wi    | idth    | 50.5      | 67.5      | 101.5   | 203.5      |          |           |  |
|   | Rep Ler   | ngth    | 103       | 77        | 51      | 25         |          |           |  |
|   | Surface// | Area    | 0.059     | 0.056*    | 0.059   | 0.090      |          |           |  |
|   | Trial Wi  | idth    | 50.5      | 67.5      | 101.5   | 203.5      |          |           |  |
|   | Trial Ler | ngth    | 415       | 311       | 207     | 103        |          |           |  |

| C | )ptions   | Movem   | ent Arrov  | ws Trea  | tment De | escription | Comment  | Quality |  |
|---|-----------|---------|------------|----------|----------|------------|----------|---------|--|
|   | Suggestee | d block | c size (*= | optimum) |          |            |          |         |  |
|   | Block S   | Size    | 6          | 8*       | 12       | 24         | Replicat | e snape |  |
|   | Rep Wi    | idth    | 50.5       | 67.5     | 101.5    | 203.5      |          |         |  |
|   | Rep Ler   | ngth    | 103        | 77       | 51       | 25         |          |         |  |
|   | Surface/  | Area    | 0.059      | 0.056*   | 0.059    | 0.090      |          |         |  |
|   | Trial W   | /idth   | 50.5       | 67.5     | 101.5    | 203.5      |          |         |  |
|   | Trial Le  | ngth    | 415        | 311      | 207      | 103        |          |         |  |

Jan. 2017

### **Equalize Treatment Distribution**

"Undesirable" layout of 7 treatments and 5 replicates in Randomized Complete Block:

- Trt. 6 in middle 3 columns of all reps
- Trt. 5 in right 2 cols for all but one plot

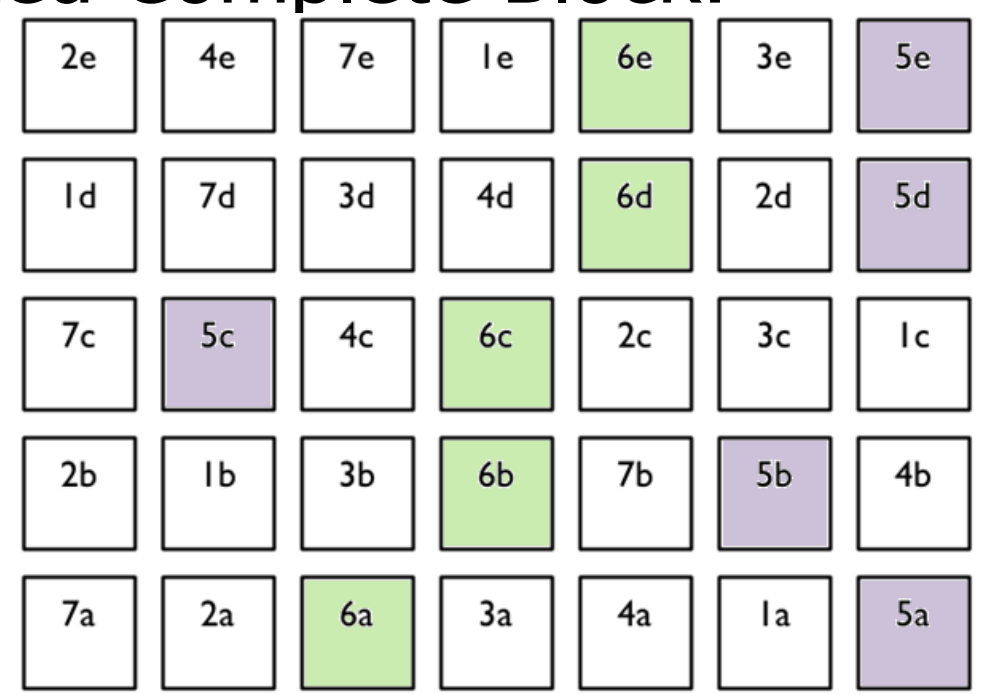

Example from Federer, "Experimental Design" 1955 18

Uses "Average Distance of Treatment" Comparison (ADTC)

- van Es and van Es, "Spatial Nature of Randomization and Its Effect on the Outcome of Field Experiments", Agronomy Journal, 85:420-428 (1993).
- Comparison between treatments 1 and 2 is taken from 5 plots for each treatment.
- Measure the plot-to-plot distance for each plot containing treatment 1 to the paired plot within replicate containing treatment 2, for a total of 5 distances.
- ADTC for the treatment pair 1-2 is the average of the 5 distances.

### Distances, Treatments 1-2

### Average distance = 3 plots = 24 feet

for 8 foot wide plots

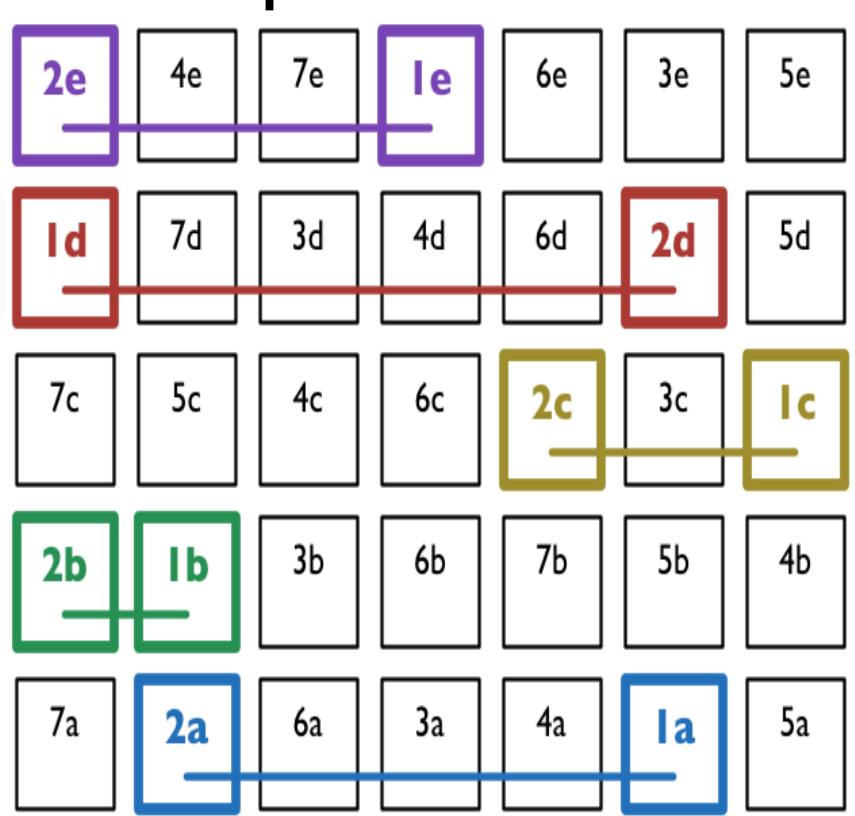

### **Unequal Treatment Distribution**

- Average distance from 17.9 to 24.6
- Ranges from 11.9(T3,T6) to 34(T2,T5)
   Error variances for treatments may not be homogeneous

| 501<br>7 | 502<br>2 | 503<br>6 | 504<br>3 | 505<br>4 | 506<br>1 | 507<br>5 | Treat | tment   |           |       |        | B    |
|----------|----------|----------|----------|----------|----------|----------|-------|---------|-----------|-------|--------|------|
|          | -        | 400      |          | 105      |          | 107      | Trt   | At Edge | Ave Dist. | StDev | Min    | Max  |
| 401<br>2 | 402<br>1 | 403<br>3 | 404<br>6 | 405<br>7 | 406<br>5 | 407<br>4 | 1     | 4       | 24.4      | 6.24  | 13.6   | 32.3 |
| 2        |          | 000      | 001      | 0.05     | 000      | 0.07     | 2     | 3       | 24.6      | 5.56  | 17     | 34   |
| 301<br>7 | 302<br>5 | 303<br>4 | 304<br>6 | 305<br>2 | 306<br>3 | 307      | 3     | 2       | 19.8      | 5.66  | (11.9) | 25.5 |
| ·        | 0        | -        | •        | 2        |          |          | 4     | 3       | 21.3      | 3.18  | 17     | 25.5 |
| 201<br>1 | 202      | 203      | 204<br>4 | 205<br>6 | 206      | 207      | 5     | 3       | 27        | 5.83  | 20.4   | 34   |
| •        | 1        | J        | 4        | 0        | 2        | J        | 6     | 2       | 17.9      | 3.53  | (11.9) | 22   |
| 101<br>2 | 102<br>4 | 103<br>7 | 104<br>1 | 105<br>6 | 106<br>3 | 107<br>5 | 7     | 3       | 23.8      | 4.3   | 18.7   | 29   |
|          |          |          |          |          |          |          |       |         |           |       |        |      |

### Unbalanced "Edge effect"

### Treatment 1 occurs at edge 4 times, T2 and T3 at edge only 2 times

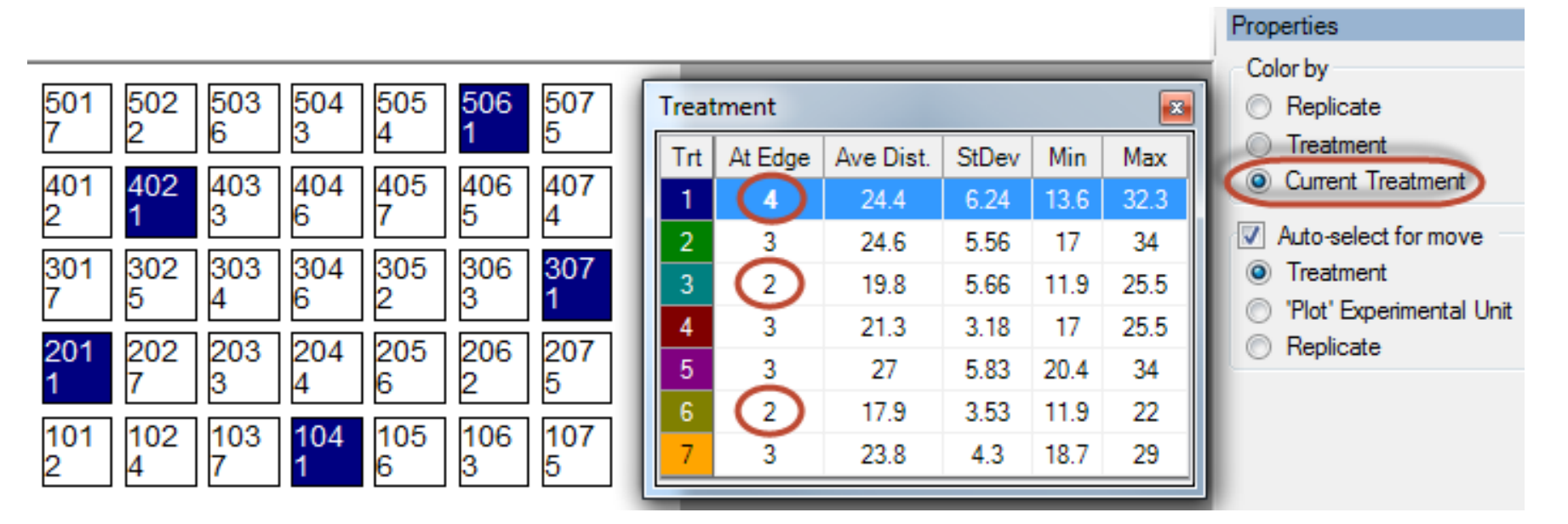

# Balanced Treatment Distribution and Edge Effect

Average distance from 21.3 to 24.4
Distances range from 18.7 to 27.2
"Edge effect" is balanced

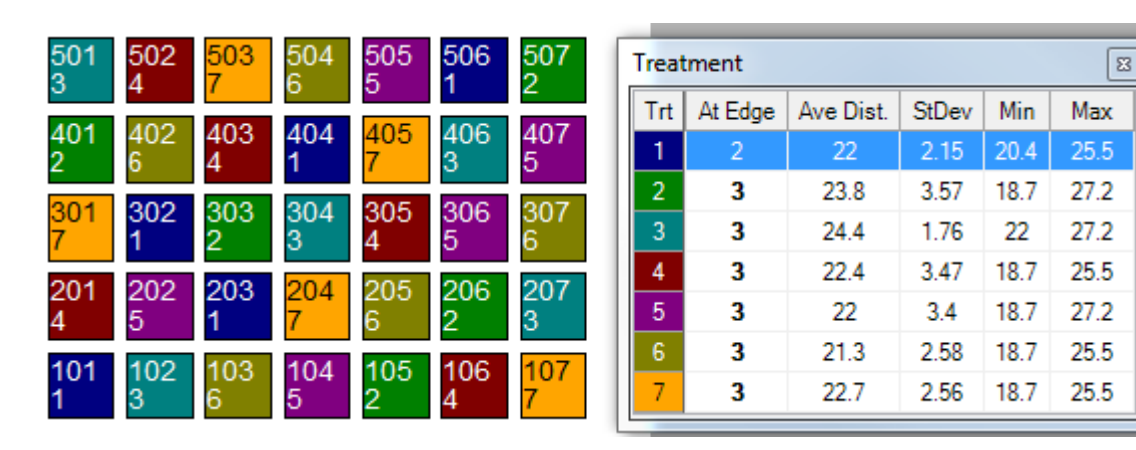

### Randomize All Replicates

- This frame displays when a nonrandomized replicate is defined in Settings
- Select "Randomize All Replicates" to follow recommended statistical practice

| C | Options Movem   | ent Arro   | ws Trea   | tment D | escription | n | Comment Quality |                                                      |
|---|-----------------|------------|-----------|---------|------------|---|-----------------|------------------------------------------------------|
|   | Suggested block | k size (*= | =optimum) | :       | Apply      |   | Destinate chara | Randomize All Replicates                             |
|   | Block Size      | 6          | 8*        | 12      | 24         |   | Replicate snape | Replicate 1 is defined as                            |
|   | Rep Width       | 50.5       | 67.5      | 101.5   | 203.5      |   |                 | non-randomized. It is best                           |
|   | Rep Length      | 103        | 77        | 51      | 25         |   |                 | statistical practice to<br>randomize all replicates. |
|   | Surface/Area    | 0.059      | 0.056*    | 0.059   | 0.090      |   |                 |                                                      |

# ARM Tools Can Assist With Important Trial Activities

- Planning
- Trial Layout
- Data Review
- Statistical Analysis

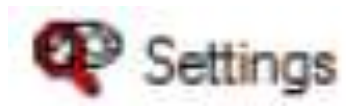

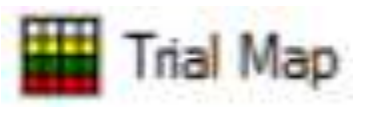

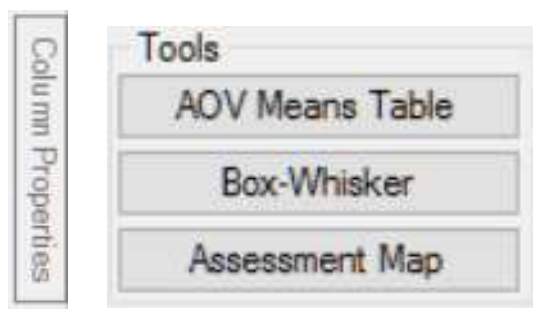

#### Summary

- Assessment Data Summary
- AOV Means Table
- Factorial AOV Table
- Correlations
- Dose-Response Analysis

### **Assessment Data Review**

- Check for measurement or entry mistakes
  - If possible, perform <u>immediately after making</u> <u>the assessment</u>, while it is still feasible to verify and correct any mistake
  - If do check "later", only option may be to mark any questionable measurement as <u>missing data</u>, losing 1 error DF for each missing data point

Goal: preserve error DF for better precision

### **Assessment Data Review Tools**

Assessment Data - Line 1 Column Number

### Tools button group

|               | recounter a bara tario i                                                                                                    |      |    |                                            |                               |
|---------------|----------------------------------------------------------------------------------------------------|------|----|--------------------------------------------|-------------------------------|
|               | Column Number                                                                                                    | 9    | ^  | Column 9 Properties                        | Properties                    |
|               |                                                                                                    |      |    | Previous Next                              | Assessment View               |
| - Column Ρι   | ronerties                                                                                                    | nane |    | Colored Discol                             | View Options                  |
|               | opercies                                                                                                    | pane | Ţ  | Min/Max entry: 0 100                       | Visible Col 13/13             |
|               | and the second second se |      |    | Low/High value: 0.00 90.00                 | Refresh                       |
|               | and the second second se |      |    | Descriptive Statistics Refresh             | Hidden: Row                   |
|               | and the second                                                                                                    |      |    | LSD P=.05: 19.666                          |                               |
|               | and the second second se |      |    | Standard Deviation: 12.765                 | Views - Default - Brief fiel  |
|               |                                                                                                    |      |    | CV: 61.074                                 | Original                      |
|               |                                                                                                    |      |    | P(Bartlett's X2): 0.016                    | All fields                    |
|               | and the second second se |      |    | P(Friedman's X2): 0.072                    | Hide empty fields             |
|               | and the second second se |      |    | Skewness: 0.3594                           | Condensed assessment          |
|               | Concernence of the second second second second second second second second second second second second second s                                                                                                    |      |    | Kurtosis: -1.0412                          | Default - All visible         |
|               | Second Contract of Contract                                                                                                    |      |    | Replicate Prob(F): 0.6121                  | Default - Fertilizer fields v |
|               | the state of the second second                                                                                                    |      |    | Treatment Prob(F): 0.0421                  | (T-t)                         |
|               | and the second second se |      | -2 | Does not meet assumptions of               | AOV Maana Tabla               |
| - Toole hutto | n aroun                                                                                                    |      | -  | AOV: data has heterogeneity of<br>variance | AUV Means Table               |
|               | II YIUUP                                                                                                    |      |    | De                                         | DOX-WINISKEP                  |
|               | 5 1                                                                                                    |      |    | rix.                                       | Assessment Map                |
|               | the second second                                                                                                    |      | ^  | Outliers                                   |                               |
|               |                                                                                                    |      |    | > +/- 3 standard deviations from           | Merge from Study              |
|               |                                                                                                    |      | -  | granu mean                                 | Assessment (Plot 101, C       |
|               |                                                                                                    |      | 1  | orand mean                                 | Comment:                      |
|               |                                                                                                    |      | 8  | O Box-Whisker                              |                               |
|               |                                                                                                    |      |    |                                            |                               |
|               |                                                                                                    |      |    |                                            |                               |
|               |                                                                                                    |      |    | Based on subsample values                  | Barcode:                      |
|               |                                                                                                    |      |    | Find Next                                  | 000                           |

- Pop-out" editor panel
- Presents analysis of the current data column
- Offers to attempt auto-fix for any violations of AOV assumptions
- Find statistical outliers

| <b>–</b>          |   |                              |                   | onpriori               |           |
|-------------------|---|------------------------------|-------------------|------------------------|-----------|
| 5                 | * | Column 5 Propert             | ties              |                        | <b></b>   |
| D 🔔 Disease       |   | Previous                     |                   | Ne                     | ext       |
| SEPTTR            |   | Column Flags:                | Ori               | iginal                 |           |
| Speckled leaf b 📃 |   | Min/Max entry:               | 0                 | -                      | 100       |
| TRZAW             | Ξ | Low/High value:              | 0.0               | 00                     | 15.00     |
| Winter wheat 📋    |   | Descriptive Statis           | tics              | -                      | Refresh   |
| LEAF3 P           |   | LSD P=.0                     | )5:               | 2.598                  |           |
| 18-lup-2014       |   | Standard Deviation           | n:                | 1.686                  |           |
|                   |   |                              | :V:               | 54.387                 |           |
| PESSEV            |   | Grand Mea                    | an:               | 3.1                    |           |
| %                 |   | P(Bartiett s X               | 2):<br>2):        | 0.004                  |           |
| 10                |   | Skewner                      | <u>2).</u><br>ee: | 1.8499                 |           |
| 2 🗆               | ÷ | Kurtos                       | ss:               | 2.6407                 |           |
|                   | _ | Replicate Prob(              | F):               | 0.6123                 |           |
| 5                 |   | Treatment Prob               | F):               | 0.0004                 |           |
| 0.80              | = | Deserved                     |                   |                        | for al    |
| 0.00              |   | AOV: data                    | nee<br>has        | t assump<br>s heteroo  | eneity of |
| 2.00              |   | variance/s                   | kev               | vness/ku               | rtosis    |
| 1.00              |   |                              | D                 | <b>,</b>               |           |
| 0.00              |   |                              | п                 | x                      |           |
| 1.00              |   | Outliers                     |                   |                        |           |
| 0.00              |   | Box-Whisker                  |                   |                        |           |
| 0.00              |   | > +/- 2 standa               | ard o             | deviations             | s from    |
| 0.00              |   | grand mean                   |                   | 1                      |           |
| 3.00              |   | grand mean                   | ard (             | deviations             | strom     |
| 5.00              |   | Chin damage                  |                   |                        |           |
| 7.70              |   | Skip damage     Based on sub | u dS              | sessmeni<br>pole value | 15        |
| 6.00              |   |                              | 30(1              |                        |           |
| 11.00             |   | F                            | ind               | Next                   |           |

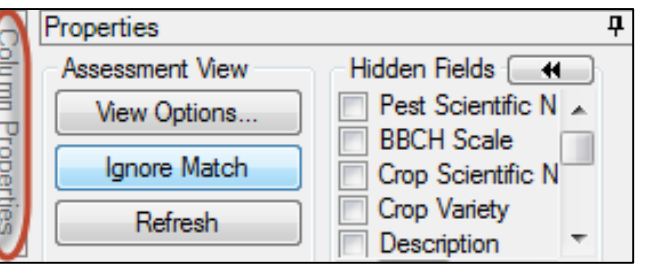

- Column navigation
- Column description
- Min & Max limits
- Actual value range
- Transformation formula description
- Click "Refresh" to update after changing current data column

| Column 5 Propert | ties                          | <b></b>                      |
|------------------|-------------------------------|------------------------------|
| Previous         |                               | Next                         |
| Column ID:       | 5                             |                              |
| Column Flags:    | Original,<br>ARM ac<br>change | , Changed,<br>tion code<br>d |
| Min/Max entry:   | 0                             | 100                          |
| Low/High value:  | 0.00                          | 15.00                        |
| Formula AL:      | LOG([5]                       | + 1)                         |
|                  |                               |                              |

Refre

- Descriptive statistics from full AOV of data
- Displays violations of AOV assumptions
- "Fix" prompts if can resolve violations

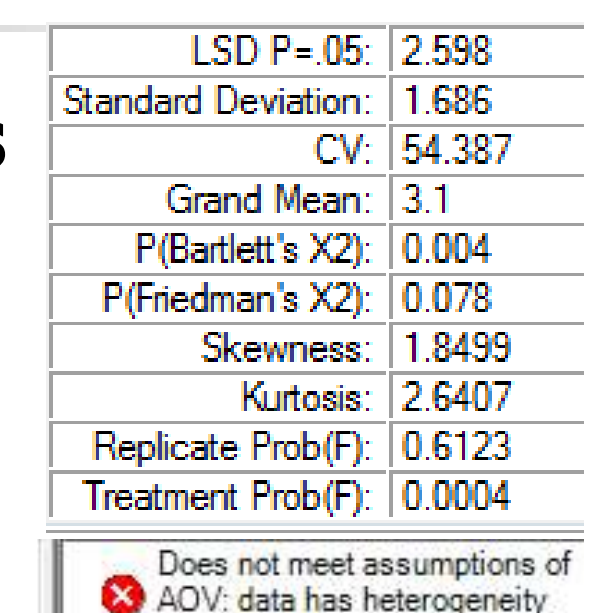

of variance/skewness/kurtosis

Help

Fix

No

ARM - SPECIAL CONFIRMATION

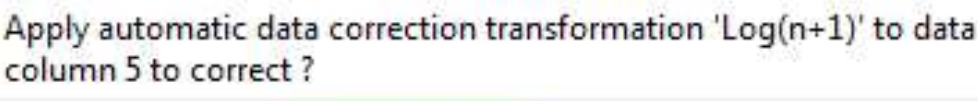

Yes

- Search for outliers in current data column using a standard outlier test
- "Find Next" locates each statistical outlier

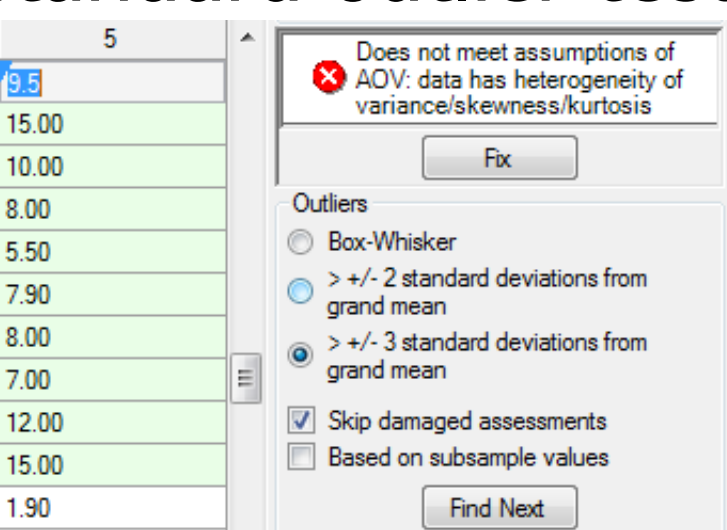

"Damaged" <sup>1.90</sup> Find Next
drops value from outlier test and AOV

- If you will consistently review every assessment using Column Properties
- Then it is safe to set this summary option

| Fields to Print                                                                                                    | Global - General                     | Global - Page Heading                                               |
|----------------------------------------------------------------------------------------------------|--------------------------------------|---------------------------------------------------------------------|
| AOV Means Table Report Options<br>Missing data estimates                                                                                                    |                                      | ary General                                                         |
|                                                                                                    |                                      | er rows                                                             |
| CALCENT THE STREET OF THE STREET OF THE STRE |                                      |                                                                     |
|                                                                                                    | Fields to Print<br>le Report Options | Fields to Print Global - General<br>le Report Options General Summa |

### **Assessment Data Review Tools**

9

~

### Tools button group

Assessment Data - Line 1 Column Number

Column Properties panel

| olumn 9 Proper          | ties  |               | 1         | Properties                         |
|-------------------------|-------|---------------|-----------|------------------------------------|
| Pravioue                |       | N             | evt       | Assessment View                    |
| Flevious                |       | TV            | EAL       | View Options                       |
| Column Flags:           | On    | ginal         |           |                                    |
| Min/Max entry:          | 0     |               | 100       | Visible Col 13/13                  |
| ow/High value:   0.00   |       | 00            | 90.00     | Refresh                            |
| Descriptive Statistics  |       |               | Refresh   | Hidden: Daw                        |
| LSD P=.05: 19.666       |       |               |           | - Hidden. Now                      |
| tandard Deviation: 12.7 |       |               |           | Views - Default - Brief fiel       |
| (                       | V:    | 61.074        |           | Original                           |
| Grand Mea               | an:   | 20.9          |           | All fields                         |
| P(Bartlett's X          | (2):  | 0.016         |           | Hidden fields with informa         |
| P(Friedman's X          | (2):  | 0.072         |           | Hide empty fields                  |
| Skewne                  | SS:   | 0.3594        |           | Condensed assessment h             |
| Kurtos                  | sis:  | -1.0412       |           | Default - All visible              |
| Replicate Prob          | (F):  | 0.6121        |           | Default - Eartilizer fields vision |
| Treatment Prob          | (F):  | 0.0421        |           | Derduit * Fertilizer fields vi     |
| Does not r              | neet  | assumo        | tions of  | Tools                              |
| AOV: data               | has   | heterog       | eneity of | AOV Means Table                    |
| variance                |       |               | 0 0       | Box-Whisker                        |
|                         | E     | <i>.</i>      |           | Dox Trinsitor                      |
|                         |       | ^             |           | Assessment Map                     |
| Outliers                |       |               |           |                                    |
| > +/- 3 standa          | ard ( | deviation     | s from    | Merge from Study                   |
| grand mean              |       | I. A Decision | · ·       | Assessment (Plot 101, C            |
| >+/-2 stand             | ard ( | deviation     | s from    | Comment:                           |
|                         |       |               |           |                                    |
| ) box-whisker           |       |               |           |                                    |
| Skip damage             | d as  | sessmen       | its       |                                    |
| Based on sub            | san   | nple valu     | es        | Barcode                            |
|                         |       | 5.Turad       |           |                                    |
|                         |       |               |           | GPS.                               |

### **Box-Whisker Graph**

### 'Box percentiles' and 'Outliers based on' options of 'Plot' or 'Subsamples' for boxwhisker

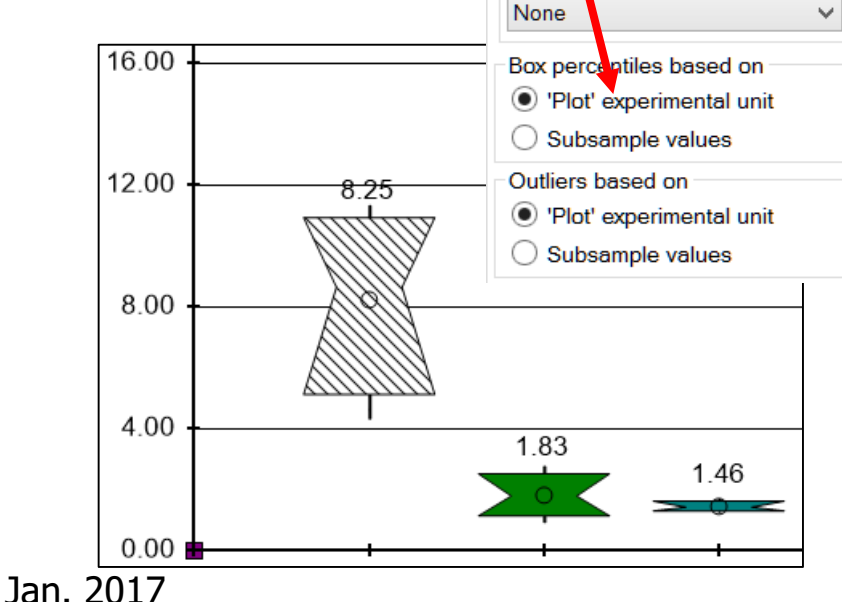

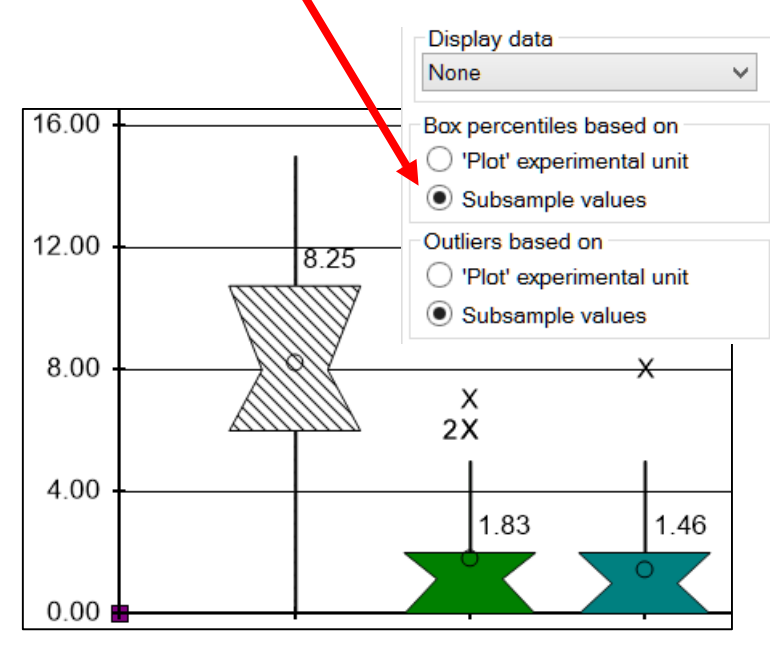

Display data

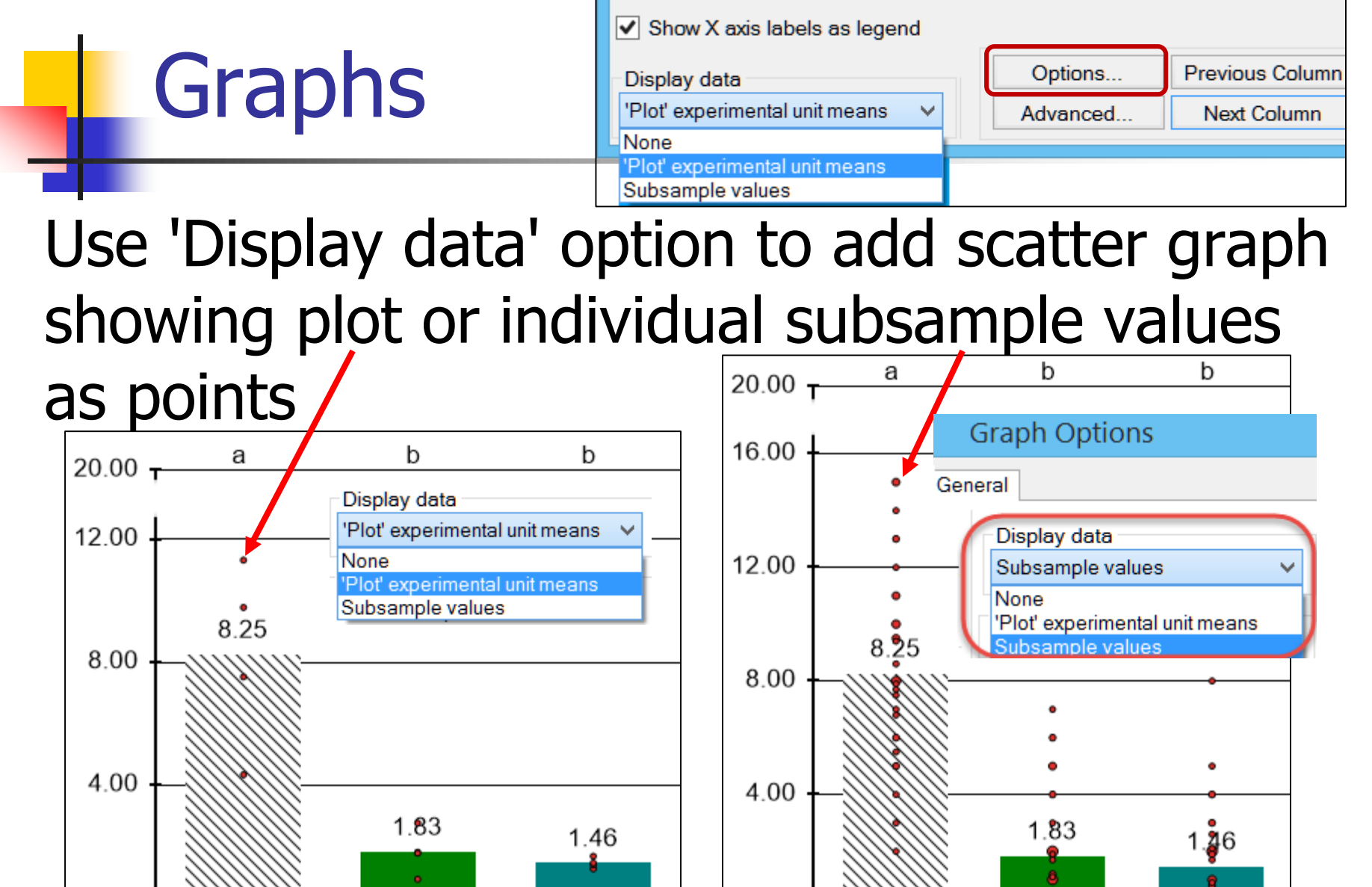

0.00

0.00

#### 35

### **Assessment Map**

"Heat map" shows response differences per

assessment data column by color intensity:

- Treatment consistency
- Possible site variations as dark or light zones

Plot problems

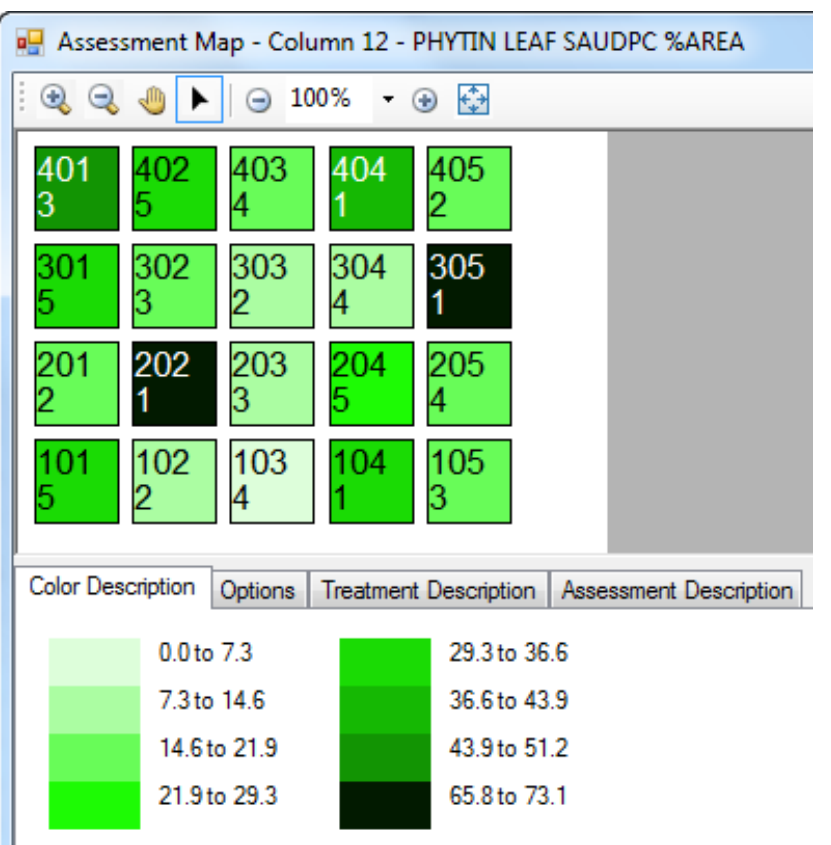

### **Assessment Map**

### 'Color by current treatment' option:

- Easily review variation in each treatment
- Simpler to find position in each replicate for trial with many treatments

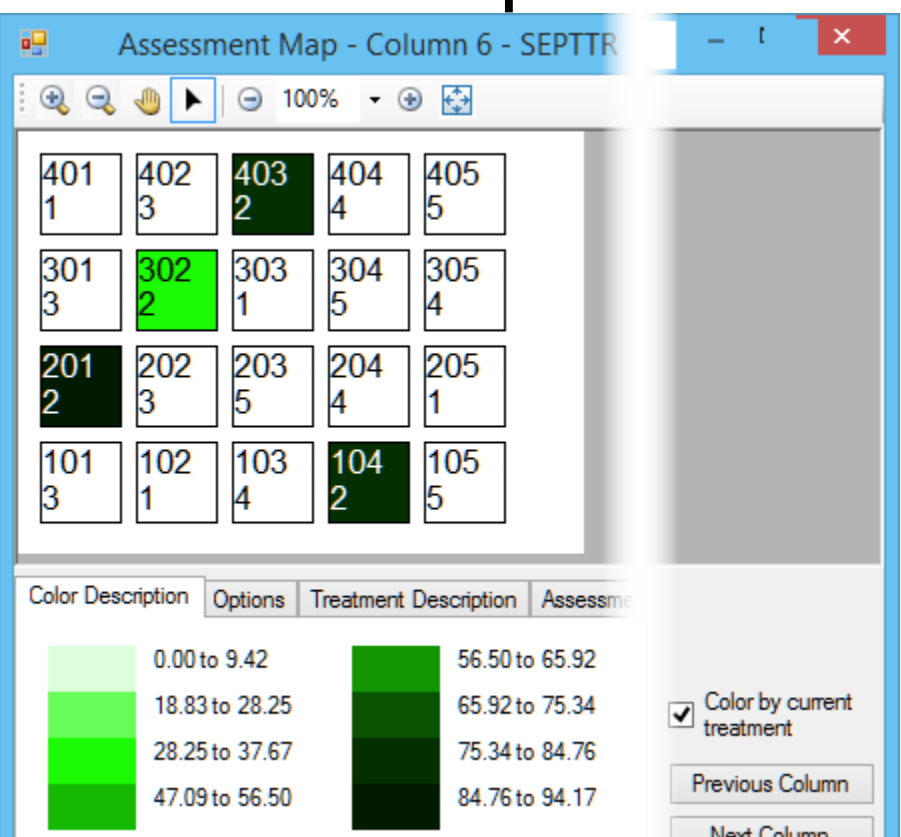

### More Information in ARM Help

| He   | p                        |                                                |     |
|------|--------------------------|------------------------------------------------|-----|
|      | Contents •               |                                                |     |
|      | Search for Help On 🕨     |                                                |     |
| 2    | Topic F1                 |                                                |     |
| +    | Study Definition F5      |                                                |     |
| 1    | References (pdf)         | Quick Reference                                |     |
|      | How To Topics            | Trial Map Overview                             |     |
|      | Tutorial +               | Study Rules                                    |     |
|      | Media                    | ARM Action Codes Overview                      |     |
| or 🐔 | BBCH Growth Stages (pdf) | Data Transformations Overview                  | ×   |
| d    | Check for Updates        | Recommended Assessment Review Methods Overview | ×   |
| DI   | Detect and Repair        | Treatment Homogeneity and Normality Overview   | ent |

Recommended Assessment Review Methods

Recommended methods to review assessment data columns are located in Properties panel of the Assessment Data editor:

- Column Properties sub-panel
- Tools section of Properties panel

Recommended practices are to:

- Review new assessments while still at trial site, to most efficiently verify whether any unusual values may be from a data entry mistake or a possible site (non-treatment) effect.
- Use Column Properties to review for entry mistakes or violations of AOV assumptions
- Use Tools for detailed review:

| Column Number |           | 5 *       | Properties      |                    |               |     |             |                 |
|---------------|-----------|-----------|-----------------|--------------------|---------------|-----|-------------|-----------------|
| Pest Type     |           | D Disease | Assessment View |                    |               |     |             |                 |
| Pest Code     |           | SEPTTR E  | View Optione    |                    |               |     |             |                 |
| Pe            | Peat Name |           |                 | Speckled leaf blig | lignore Match |     |             |                 |
| Pa            | rt Ra     | ted       |                 |                    |               |     | LEAF3 P     | Refresh         |
| Re            | ting I    | liate     |                 |                    |               |     | 18-Jun-2014 | Hidden: Row     |
| Ra            | ting ]    | Туре      |                 |                    |               |     | PESSEV      | 14.             |
| Ra            | ting (    | Unit      |                 |                    |               |     | x 🗖         | Views           |
|               | Śub       | Rep       | БЖ              | Cal                | Plot          | Tet | 5 ^         | Tools           |
| 4             | 1         | 1         | 1               | t                  | 101           | 3   | 01          | AOV Means Table |
| h             | 2         | 1         | 1               | 1                  | 101           | 3   | 0.00        | Box-Whisicer    |
|               | 3         | 7         | 1               | t                  | 101           | 3   | 2.00        | Assessment Map  |
|               |           | +         |                 | 14                 |               |     |             |                 |

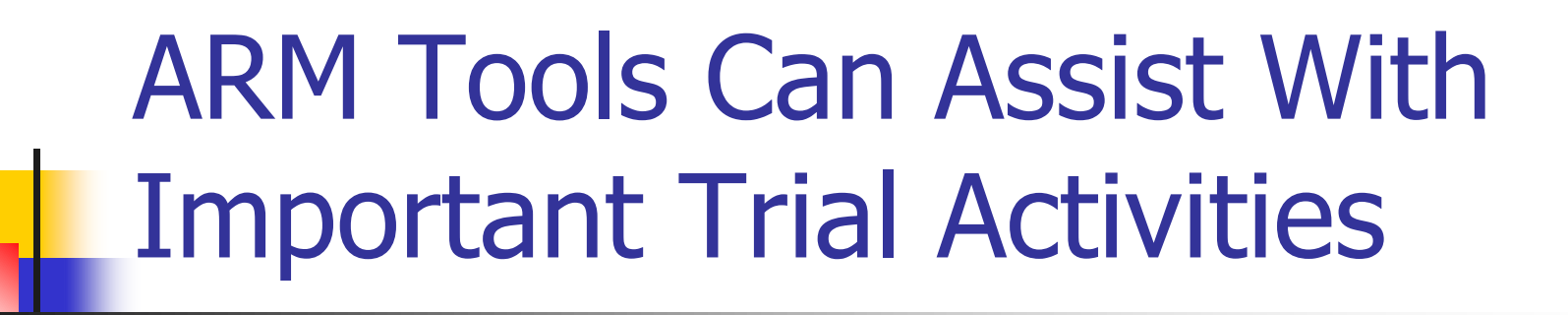

- Planning
- Trial Layout
- Data Review

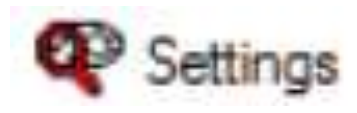

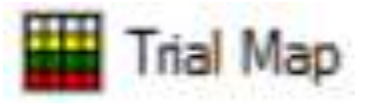

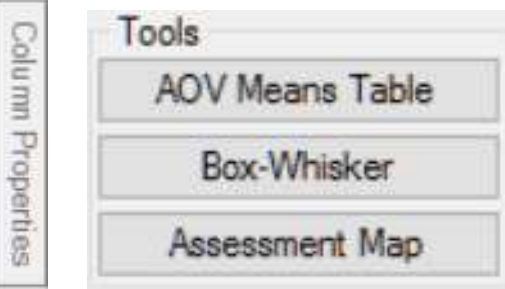

### Statistical Analysis summary

- - Assessment Data Summary
- AOV Means Table
- Factorial AOV Table
- Correlations
- **Dose-Response Analysis**

### **Statistical Analysis Best Practices**

- Use "Least squares" analysis options on AOV and Factorial AOV Reports
- Use "Post-hoc power analysis" to better plan follow-up experiments
- Do "protected" mean comparison tests
- Be careful using LSD to hand-compare treatment pairs on AOV Means when a data correction transformation is applied

### **AOV Means Table Report Options**

### "Analysis method" options:

Least square estimation (like SAS GLM)Print adjusted means

| Pre-mix Ingredient      | Fields to Print         | Global - General | Global - Page Heading              |
|-------------------------|-------------------------|------------------|------------------------------------|
| AOV Means Table         | Report Options          | General Summa    | ary General Sum                    |
| A stad besites at some  |                         |                  |                                    |
| adi isted treatment mea | 30                      |                  |                                    |
| Use adjusted mean       | an<br>I as primary mean |                  | 0.0000                             |
| Use adjusted mean       | an<br>I as primary mean |                  |                                    |
| Use adjusted mean       | an<br>as primary mean   |                  | Analysis method                    |
| Use adjusted mean       | an<br>as primary mean   |                  | Analysis method<br>Traditional AOV |

----

## **Factorial** AOV Report Options

### "Analysis method" options:

Least square estimation (like SAS GLM)
Print adjusted means (if missing data)

Factorial AOV Table Report Options

| Report Options General                                                                                                    | Summary Report Preview                                                                                     |                                                                            |
|----------------------------------------------------------------------------------------------------|----------------------------------------------------------------------------------------------------|----------------------------------------------------------------------------|
| Mean comparison test<br>Test:<br>Significance or alpha lev<br>Only when significan<br>Symbol indicating no sign<br>treatment means: | Tukey's HSD         vel:       5%         t AOV treatment P(F)         nificant difference between       - | AOV tables to print<br>Complete<br>Pooled error<br>Both<br>Analysis method |
| Adjusted treatment mean<br>Use adjusted mean a                                                                                      | as primary mean                                                                                            | <ul> <li>Traditional AOV</li> <li>Least square estimation</li> </ul>       |
| Descriptive statistics for<br>LSD (or HSD if Tuke)<br>Standard Deviation<br>Coefficient of Variation                                | each factor mean section<br>y's)<br>on                                                                     |                                                                            |

# Post-hoc Power Analysis (for Follow-Up Experiments)

 Optional descriptive statistic on AOV Means Table report

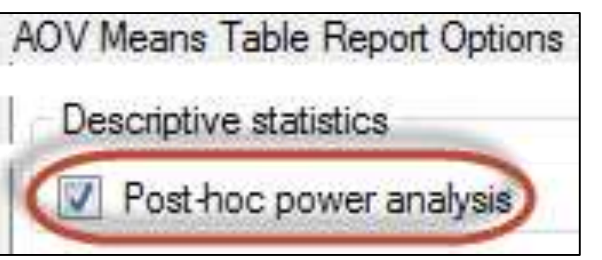

- Lists, for each assessment column, the minimum number of replicates required to statistically separate treatment means based on Treatment P(F) and current significance level
- Use for planning future trials

# Post-hoc Power Analysis (for Follow-Up Experiments)

- In example, LSD can distinguish a 25% mean difference, yet largest existing difference is 18%
- Current AOV Trt P(F) is 0.2979, so use 0.30+ significance level to separate treatment means
- Need 8+ replicates to reject null hypothesis at 0.05 significance

| Crop Variety                          | CEZANNE      |
|---------------------------------------|--------------|
| Trt                                   |              |
| No.                                   | 24           |
| 2                                     | 85.33 a      |
| 3                                     | 81.67 a      |
| 4                                     | 98.00 a      |
| 5                                     | 95.33 a      |
| LSD P=.05 (% mean diff)               | 21.808 (25%) |
| Standard Deviation                    | 10.915       |
| CV                                    | 12.12        |
| Grand Mean                            | 90.083       |
| Minimum Replicates (power = 80)       | 8            |
| Largest Mean Difference (% mean diff) | 16.333 (18%) |
| Treatment F                           | 1.541        |
| Treatment Prob(F)                     | 0.2979       |

### "Protected" Mean Comparison Test

Mean comparison test is only performed on assessment data columns when the  $\alpha$  Signif. Level >= AOV Treatment Prob(F)

| $\alpha$ SL=0.0                                                      | )5                                 |
|----------------------------------------------------------------------|------------------------------------|
| Trt<br>No.                                                           | 9*                                 |
| 1                                                                    | 2.50 b                             |
| 2                                                                    | 22.50 ab                           |
| 3                                                                    | 33.00 a                            |
| 4                                                                    | 29.00 ab                           |
| 5                                                                    | 17.50 ab                           |
| LSD P=05<br>CV                                                       | 19.666<br>61.07                    |
| Replicate F<br>Replicate Prob(F)<br>Treatment F<br>Treatment Prob(F) | 0.626<br>0.6121<br>3.466<br>0.0421 |

| <u>αSL=0.0</u>                                                       | )1                                 |
|----------------------------------------------------------------------|------------------------------------|
| Trt<br>No.                                                           | 9*                                 |
| 1                                                                    | 2.50 -                             |
| 2                                                                    | 22.50 -                            |
| 3                                                                    | 33.00 -                            |
| 4                                                                    | 29.00 -                            |
| 5                                                                    | 17.50 -                            |
| LSD P=01<br>CV                                                       | 27.570<br>61.07                    |
| Replicate F<br>Replicate Prob(F)<br>Treatment F<br>Treatment Prob(F) | 0.626<br>0.6121<br>3.466<br>0.0421 |

## **AOV Means Table Report**

If data is transformed by square root, log, or arcsine SQR %: shows range of LSD values

used to compare the largest and smallest non-zero means - is a range because they are all non-linear transformations

| Pest Code<br>Part Rated<br>Rating Date<br>Rating Type<br>Rating Unit<br>Days After First/La<br>ARM Action Codes | st Applic.          | SEPTTR<br>LEAF3 P<br>Jun-18-2014<br>PESSEV<br>%<br>64 15<br>AL | SEPTTR<br>LEAF2 P<br>Jul-2-2014<br>PESSEV<br>%<br>78 29<br>AA |
|----------------------------------------------------------------------------------------------------|---------------------|----------------------------------------------------------------|---------------------------------------------------------------|
| Trt Treatment<br>No. Name                                                                                       | Rate<br>Rate Unit   | 5*                                                             | 7*                                                            |
| 1 Untreated Che                                                                                                 | eck                 | 6.89 a                                                         | 15.14 a                                                       |
| 2 Tub                                                                                                    | 0.5 l/ha            | 1.28 b                                                         | 1.23 bc                                                       |
| 3 Tub                                                                                                    | 1 l/ha              | 1.04 b                                                         | 0.40 c                                                        |
| 4 Tilt 250                                                                                                    | 0.5 l/ha            | 1.60 b                                                         | 1.51 bc                                                       |
| 5 Mico 60<br>Fungol                                                                                             | 1.5 ∥ha<br>1.25 ∥ha | 1.19 b                                                         | 3.09 b                                                        |
| LSD P=.05<br>CV                                                                                                 |                     | 1.878 - 3.785<br>39.69t                                        | 1.218 - 4.299<br>23.81t                                       |

### **AOV Means Table Report**

Example using this log transform:

Compare 6.89 vs. 1.60 using LSD≈3.785

(largest mean vs. next largest)

| Rating Typ∈<br>Rating Unit<br>ARM Action | PESSEV<br>%<br>AL |
|------------------------------------------|-------------------|
| Trt Treatm<br>No. Name                   | 5*                |
| 1 Untreat                                | 6.89 a            |
| 2 Tub                                    | 1.28 b            |
| 3 Tub                                    | 1.04 b            |
| 4 Tilt 250                               | 1.60 b            |
| 5 Mico 60<br>Fungol                      | 1.19 b            |
| LSD P= 05                                | 1 878 - 3 785     |

Compare 1.04 vs. 1.19 using LSD≈1.878 (smallest mean vs. next smallest)

## Additional Information, See Statistical Handbook 3<sup>rd</sup> Edition

A Statistical Handbook for Agricultural Field Trials Specialists Third Edition

by Gérard de Kerchove d'Exaerde

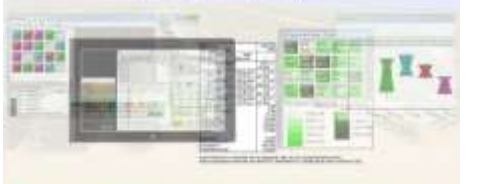

A handy companion for use with ARM data management tools.

ARM is a copyright of Gylling Data

### A Statistical Handbook for Agricultural Field Trials Specialists: A handy companion for use with ARM data management tools

Available as an eBook from:

- Amazon: <u>https://www.amazon.com/Statistical-</u> <u>Handbook-Agricultural-Trials-Specialists-</u> <u>ebook/dp/B01KIHJRWQ/</u> also offered in Print
- Kobo: <u>https://store.kobobooks.com/en-us/ebook/a-</u> <u>statistical-handbook-for-agricultural-field-trials-specialists</u>

## Thank You

# Contact us with questions at GDM.ARM.Support@gdmdata.com

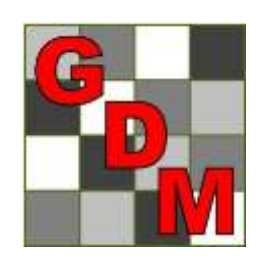

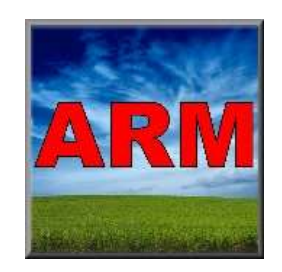